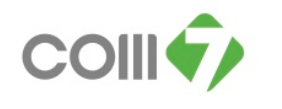

# คู่มือการเข้าปริ้น slip

1.เข้าที่โปรแกรม ESS หรือเข้าที่ link <u>http://10.100.101.4/HRM-COM7/login.aspx</u>
 2.login เข้าโปรแกรม จากนั้นคลิกที่ E-Pay Slip ดังภาพ

| e                               |                   |                                                       |                         |                   |                      | ł                                                         | <b>•</b>                                                   | - 📑 🖶 -                  | Page 🕶 | Saf |
|---------------------------------|-------------------|-------------------------------------------------------|-------------------------|-------------------|----------------------|-----------------------------------------------------------|------------------------------------------------------------|--------------------------|--------|-----|
| Prosoft                         |                   |                                                       | ផ                       | อต้องการออกจากระบ | บกรุณา Click [Log ou | tongta : นางสาว พร<br>User I<br>มt] เพื่อไม่ให้ User ค้าง | ชนก พินทา<br>Role : <b>Ac</b><br>งอยู่ <mark>ในระบบ</mark> | Log Out]<br>Iministrator |        |     |
| Employee Self Service (<br>Home | Time Attendance • | Approve Center 👻                                      | Training 🕶 i            | Recruitment • Ca  | alendar 👻 Config     | guration • Report                                         | t • E                                                      | Par Sip ()               |        |     |
| 👮 เอกสารขออนุมั                 | à                 |                                                       |                         | 👮 เอกสารอนุมัติกา | ารร้องขอ             |                                                           |                                                            |                          |        |     |
| เลขที่เอกสาร                    | วันที่เอกสาร      | ເມນູ                                                  | สถานะ                   | เลขทีเอกสาร       | วันที่เอกสาร         | ដោរ                                                       | สถานะ                                                      | เอกสารด่วน               |        |     |
|                                 | No data           | to display.                                           |                         |                   | No dat               | a to display.                                             |                                                            |                          |        |     |
|                                 |                   |                                                       | <u>^</u>                | 🌄 ขอมูลการลา      |                      |                                                           |                                                            | <u> </u>                 |        |     |
| 3                               |                   | - <u>107.37</u><br>- <u>110.33</u><br>- <u>110.71</u> | 0-49<br>50-79<br>80-100 | 3                 |                      | 03-00:00                                                  |                                                            |                          |        |     |

3.ใส่ Password login เข้า E-pay slip ดังภาพด้านล่าง จากนั้นคลิก Login

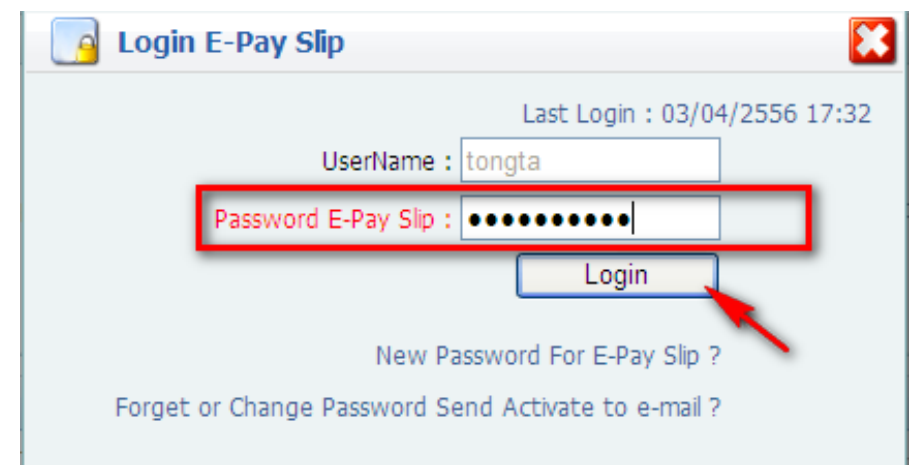

<u>หมายเหตุ</u> หากไม่เคยมี Password ให้คลิกที่ New Password For E-Pay Slip?

หากเคยมีแล้วแต่ลืม Password ให้คลิกที่ Forget or Change Send Activate to e-mail?

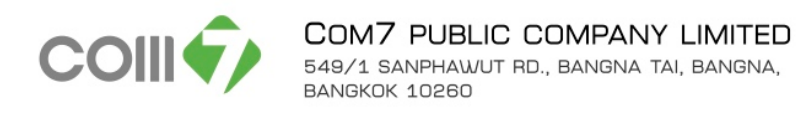

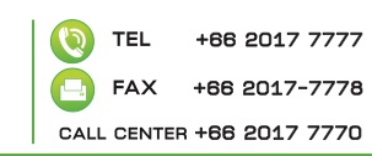

## 4.คลิกที่ใบรับเงินเดือน ดังภาพ

| Prosoft                                |                |                |             |                   |                       | tongta                 | a : นางสาว พรชนก<br>User Role | พินทา [Log Out<br>: Administrato             |
|----------------------------------------|----------------|----------------|-------------|-------------------|-----------------------|------------------------|-------------------------------|----------------------------------------------|
|                                        |                |                |             | เมื่อต้องการ      | ออกจากระบบกรุณา Click | : [Log out] ເพื່ອໃ     | ใม่ให้ User ค้างอยู่*         | ในระบบ 📃 😹                                   |
| Employee Self Service                  | Home           | Organization 🔻 | Personnel 🔻 | Time Attendance 🔻 | Approve Center 👻      | Training 🝷             | Recruitment 🔻                 | Calendar 👻 🕧                                 |
|                                        |                |                |             |                   |                       |                        |                               |                                              |
| iome >> E-Pav Slip >                   | >> สลบเงน      | เดอน           |             |                   |                       |                        |                               |                                              |
| , ,                                    |                |                |             |                   |                       |                        |                               |                                              |
|                                        |                |                |             |                   |                       |                        |                               |                                              |
| , ,                                    |                |                |             |                   |                       |                        |                               | 🖄 เบรับเจินเดือา                             |
| 🚅 สลิปเงินเดือน                        |                |                |             |                   |                       |                        | Show : 10 💌                   | ເພັງ ເມຣັນເຮັງແອ້ອງ<br>Items Per Page        |
| ਫ਼ สลิปเงินเดือน<br>Look For   ทั้งหมด | ~              |                |             | C Find            |                       | 5                      | Show : 10 💌                   | ເພິ່ງ <u>ໃນຈັນເວິງແລ້ວ</u><br>Items Per Page |
| 🚅 สลิปเงินเดือน<br>Look For   ทั้งหมด  | ุ∨<br>ปีภาษี : | 2556           |             | Second Second     |                       | ร่<br>เจวดการจ่ายปี มี | <b>Show :</b> 10 •            | <u>ໂມຄັນເຊິ່ງແລ້ວ</u><br>Items per Page      |

# 5. เลือกเดือนที่ต้องการปริ้น slip จากนั้นคลิก Preview เพื่อแสดงข้อมูล

| Prosoft                                  |                         |                   |                      | tongta            | : นางสาว พรชนก พิเ<br>User Role : | ມາາ [Log Out]<br>Administrator |
|------------------------------------------|-------------------------|-------------------|----------------------|-------------------|-----------------------------------|--------------------------------|
| Case Case                                |                         | เมื่อต้องการอ     | อกจากระบบกรุณา Click | [Log out] ເพື່ອໃນ | ม่ให้ User ค้างอยู่ในร            | ະນນ 📃 🚟                        |
| Employee Self Service (1) Home Organiza  | ation 🔹 Personnel 🝷     | Time Attendance 🝷 | Approve Center 🔻     | Training 🔻        | Recruitment 🔻                     | Calendar 🔻 🕟                   |
| Home >> E-Pay Slip >> สลิปเงินเดือน >> 1 | ใบรับเงินเดือน          |                   |                      |                   |                                   |                                |
|                                          |                         |                   |                      |                   |                                   |                                |
| ເລື່ອ                                    | กเดือนที่ต้องการจะป     | Su slip           | ถึงเดื               | อนที่ต้องการ      | งจะปรึ้น slip                     | Olose 🌔                        |
| ใบรับเงินเดือน                           |                         |                   |                      | 1                 |                                   | <b>^</b>                       |
| รปแบบงวดการจ่าย :                        | 1.งวดการจ่ายปี 2556     | <b>\</b> .        |                      |                   |                                   |                                |
| รับที่จ่าย :                             |                         |                   |                      |                   |                                   |                                |
| หน่วยงานระดับที่ 1 :                     | Corporate               |                   |                      | ~                 |                                   |                                |
|                                          |                         | ถึง               |                      | •••               |                                   |                                |
| หน่วยงานระดับที่ 2 :                     | Business Unit           |                   |                      | *                 |                                   |                                |
|                                          |                         | ••• ถึง           |                      | •••               |                                   |                                |
| ประเภทหนักงาน :                          | แสดงทั้งหมด             |                   |                      | ~                 |                                   |                                |
| กลุ่มพนักงาน :                           |                         | ถึง               |                      | •••               |                                   |                                |
| ตำแหน่งงาน :                             |                         | ถึง               |                      | •••               |                                   |                                |
| หนักงาน :                                | 6849                    | ถึง               | 6849                 | •••               |                                   |                                |
|                                          | 📃 แสดงยอดค่าจ้างสะสมตาม | เฐานคำนวณภาษี     |                      |                   |                                   |                                |
|                                          |                         | Preview           |                      |                   |                                   |                                |

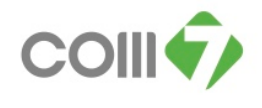

COM7 PUBLIC COMPANY LIMITED 549/1 SANPHAWUT RD., BANGNA TAI, BANGNA, BANGKOK 10260

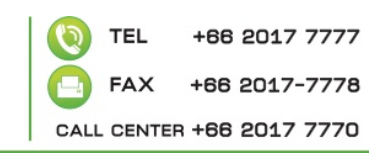

#### 6.ระบบจะแสดงข้อมูลการจ่ายเงิน

|        |                                       | 9                    | N                               | 4 Pa<br>ไปวี่1           | <sub>ige 1</sub><br>มเงนเคอ | ∎<br>เน (Pay S | of 1<br>Slip) คำแหน่ง<br>ชื่อหนักงาน | Payro<br>11148 | 🖂<br>11 Specialist<br>12 พรชนก ทีนท | 1              | Pdf                      |
|--------|---------------------------------------|----------------------|---------------------------------|--------------------------|-----------------------------|----------------|--------------------------------------|----------------|-------------------------------------|----------------|--------------------------|
|        | รหัสพนักงาน                           | 6849                 |                                 | ชื่อพนักงาน              | นางสาว พระ                  | ะนอ พินทา      | งวดวัน                               | ที่ 01         | /01/2556                            | ปีง 31/01/2556 |                          |
|        | จำนวนวันที่ยาด<br>0-0 <sub>1</sub> :0 | ค(วัน:ชม.) จำ1<br>10 | มวนวันที่ลา(วัน:ชม.<br>01-00:00 | ) จำนวนวันที่มาส<br>1.00 | ทอ(ครั้ง)                   | งวคที่อ่าย     | 1.งวดการจ่ายปี 2556                  | 5              | หากต้อง                             | การทำ PD       | F เลือก PDFแล้วกลิก save |
|        | ~                                     |                      | — รายได้ —                      |                          | >                           | ~~             |                                      | รายการทัก =    |                                     |                | »                        |
| หากต้อ | งการปรั้นกล่                          | ลิกที่รูปห           | ารื่องปรั้นได้                  | แลย                      |                             |                |                                      |                |                                     |                | ≣                        |
|        |                                       |                      |                                 |                          |                             |                |                                      |                |                                     |                |                          |
|        |                                       |                      |                                 |                          |                             |                |                                      |                |                                     |                |                          |
|        |                                       |                      |                                 |                          |                             |                |                                      |                |                                     |                |                          |
|        |                                       |                      |                                 |                          |                             |                |                                      |                |                                     |                |                          |
|        |                                       |                      |                                 |                          |                             |                |                                      |                |                                     |                |                          |
|        |                                       |                      |                                 |                          |                             |                |                                      |                |                                     |                |                          |
|        |                                       | n                    | มายเลขบัญชี 98                  | 02049975                 |                             | ชื่อธนาคาร     | ธนาคารกสิกรไทย                       |                |                                     |                |                          |
|        | บริษัทฯถืออย่                         | างเคร่งคัดว่าเรื่อ   | วงรายรับเป็นเรื่องลับ           | เฉพาะ ท้ามบอกกล          | ก่าวหรือเปิดเทยแส           | อง!<br>ก่กู้ใด | รื่อผู้รับเงิน<br>( นางสาว           | ว พรชนก พินา   | ວັນທີ່ຮັບເຈົ<br>າາ )                | u//_           | -                        |

-หากต้องการปริ้น ให้คลิกที่รูปเครื่องปริ้น

-หากต้องการทำเป็นไฟล์ PDF เลือกประเภทให้เป็น PDF แล้วคลิก Save

กรณีที่ปริ้น หรือ Preview แล้ว โลโก้บริษัทไม่ขึ้น

|                         | á                          | ใบรับเ                      | งินเดือน                          | (Pay Slip     | รทัสทนักงาน<br>) ดำแหน่ง<br>ชื่อหนักงาน | 6849<br>Payroll Specialist<br>นางสาว พรชนก พื่น | i9<br>,roll Specialist<br>งสาว พรชนก พื้นทา |            |  |
|-------------------------|----------------------------|-----------------------------|-----------------------------------|---------------|-----------------------------------------|-------------------------------------------------|---------------------------------------------|------------|--|
| จำนวนวันที่ขาด(วัน:ชม.) | จำนวนวันที่ลา(วัน:ชม.) จำเ | เหน่กงาน<br>เว่นวันที่มาสาย | น เงต เ ม พ ม ช น ท พ<br>เ(ครั้ง) | งวดที่จ่าย 1. | งวดวนท<br>งวดการจ่ายปี 2556             | 01/01/2556                                      | UN                                          | 31/01/2006 |  |
| 0-00:00                 | 01-00:00                   | 1.00                        |                                   |               |                                         |                                                 |                                             |            |  |
| ~                       | รายได้                     |                             | >>                                | ~             | รายกา                                   | ารทัก —                                         |                                             | >>>        |  |

1.ให้เข้าที่ตัว Tool >Internet Options

| COO - 2 Hap-//10.100     | 0.101.4)-FM-CONT/ControlPanel/T-Pay/Sp/Invest_Pepo                                                                     | L2hyβp.atps  ♥  ♥   ▼   ₽ the Search                                            |
|--------------------------|----------------------------------------------------------------------------------------------------|---------------------------------------------------------------------------------|
| File Edit View Pavorites | Tools Help<br>Desce Browsing History Ctri+Shift+Del<br>InPrivate Browsing Ctri+Shift+P<br>Reopen Last Browsing Session | 🔯 * 🗊 - 🗔 👼 * Rage- Selety- Too                                                 |
|                          | InPrivate Filtering Ctrl+Shift+F<br>InPrivate Filtering Settings                                                       | 🗌 แสดงบุลุดล่าจ้างสะสมดามฐานสำนวณกาษี                                           |
|                          | Pop-up Blocker  SmartSizeen Filter Manage Add-ons                                                                      | Preview                                                                         |
|                          | Compatibility Vew<br>Compatibility Vew Settings                                                                        | standaru etee                                                                   |
|                          | Substribution to this Preduction<br>Feed Discovery A<br>Microsoft Update                                               | ใบรับเงินเดือน (Pay Slip) สำหรับ Permit Speciate<br>รองอังกรุ่ม หมายระทาง อังกา |
|                          | Developer Tools F12                                                                                                    | ชื่อหมู่กอรรม พระสราว หรือพร ที่ไม่กรร สวลเวลินที่ ยะเสม 2556 ชื่อ 35.65.2556   |
|                          | Windows Messenger<br>Diagnose Connection Problems                                                                      | ) ข้านวนในสิมารถแต่รับ รวมซิติเอ มารดกรด้างปี 2016<br>1.00                      |
|                          | Internet Options                                                                                                    |                                                                                 |
|                          |                                                                                                    |                                                                                 |

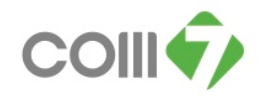

### 2.เลือก Advance > Printing > ตี๊กถูก Print Background Colors and images > OK

| Internet Options                                                                                                    |
|----------------------------------------------------------------------------------------------------|
| General Security Privacy Content Connections Programs Advanced                                                                                                    |
| Settings                                                                                                    |
| <ul> <li>Always use ClearType for HTML*</li> <li>Enable automatic image resizing</li> <li>Play animations in webpages*</li> <li>Play sounds in webpages</li> <li>Show image download placeholders</li> <li>Show pictures</li> <li>Smart image dithering</li> </ul> |
| Printing  Print background colors and images                                                                                                    |
| <ul> <li>Search from the Address bar</li> <li>Do not submit unknown addresses to your auto-search pro</li> <li>Just display the results in the main window</li> <li>Security</li> <li>Allow active content from CDs to run on My Computer*</li> </ul>              |
|                                                                                                    |
| *Takes effect after you restart Internet Explorer                                                                                                    |
| Restore advanced settings                                                                                                    |
| Reset Internet Explorer settings                                                                                                    |
| Resets Internet Explorer's settings to their default Reset                                                                                                    |
| You should only use this if your browser is in an unusable state.                                                                                                    |
| OK Cancel Apply                                                                                                    |

3. Preview slip ใหม่อีกครั้ง

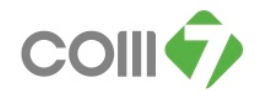

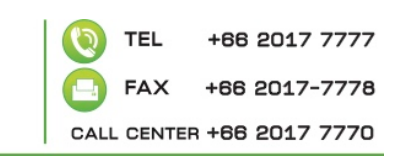

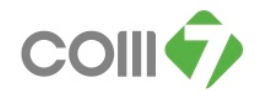

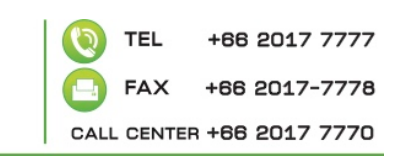

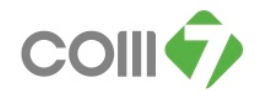

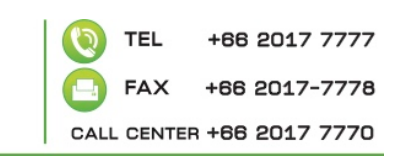